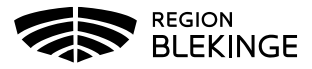

## Vaccination – Ingen ordination, Hälsodeklaration finns registrerad - Ssk med ordinationsrätt

1. Sök kund med personnummer ÅÅÅÅMMDDXXXX

|    | Sök kund             |           |
|----|----------------------|-----------|
|    | 191010101010         | ٩         |
| 2. | Klicka på Starta vac | ccination |
|    | Visa kund            |           |
|    | Starta vaccination   |           |
|    | Vaccinplan           |           |
|    | Skapa bokning        |           |
|    | Dokument             |           |

3. Popup-ruta för Kundgrupp visas. Svara JA för att lägga till kundgrupp på invånaren om detta inte är gjort

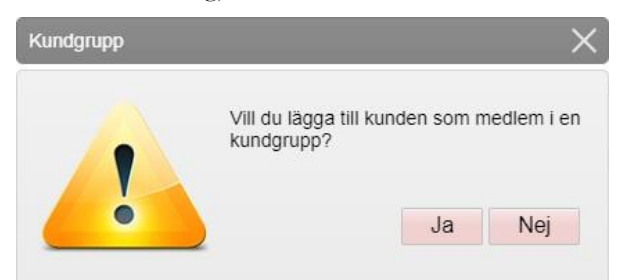

4. Klicka på pilen vid Kundgrupp för att Öppna lista. Välj aktuell kundgrupp ur rullistan, klicka på Spara

| Lägg till kund i   | kundgrupp                                          |             |                  |                      | المسلح من |             |       |  |  |  |
|--------------------|----------------------------------------------------|-------------|------------------|----------------------|-----------|-------------|-------|--|--|--|
| Kundgrupp          | Valj kundgrupp                                     | -           | Undergrupp       | Ingen kundgrupp vald | •]        | Referenskod | Spara |  |  |  |
| (Property lines)   | Välj kundgrupp                                     |             |                  |                      |           |             |       |  |  |  |
| Kundgrupper        | 1. Boende på SABO                                  |             |                  |                      |           |             |       |  |  |  |
| Det finns inge kur | 2. Har hemsjukvård och/eller hemtjanst             |             |                  |                      |           |             |       |  |  |  |
|                    | 3. Sammanboende med person son                     | n har hems  | ukvård och/elle  | r hemtjäns           |           |             |       |  |  |  |
|                    | 4. Får insatser enligt LSS eller har p             | ersonig as  | sistans          |                      |           |             |       |  |  |  |
|                    | 5. Personal inom hälso- och sjukvår                | d eller oms | org, inklusive L | SS                   |           |             |       |  |  |  |
|                    | 6. 70 år och aldre (ej SÅBO/hemsjukvård/hemsjanst) |             |                  |                      |           |             |       |  |  |  |
|                    | 7. Medicinsk riskgrupp 18-69 år                    |             |                  |                      |           |             |       |  |  |  |
|                    | 8. Övrig allmänhet 18-69 år                        |             |                  |                      |           |             |       |  |  |  |

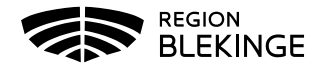

5. Välj Starta Vaccination igen för att öppna upp hälsodeklarationen. Kontrollera denna och fyll ev. i kompletterande information. Tryck sedan på Snabbvaccinering för att skapa ordination

| Personuppgifter                                                                                 |                    |     |  |  |  |  |  |  |
|-------------------------------------------------------------------------------------------------|--------------------|-----|--|--|--|--|--|--|
| Test Testberg 191010101010 (110 år)                                                             | n<br>mation.       |     |  |  |  |  |  |  |
| Man Kundgrupper<br>2. Har hemsjukvå<br>hemtjänst                                                | ård och/eller      |     |  |  |  |  |  |  |
| Anteckningar Historik Hälsodeklaration Kundgrupper Sam, Journalföring                           | )                  |     |  |  |  |  |  |  |
| Genvägar                                                                                        |                    |     |  |  |  |  |  |  |
| Snabbvaccinering Endast artikelköp                                                              |                    |     |  |  |  |  |  |  |
| Utlandsresa                                                                                     |                    |     |  |  |  |  |  |  |
| Ska kunden resa utomlands? O Ja                                                                 |                    |     |  |  |  |  |  |  |
| Hälsodeklaration                                                                                |                    |     |  |  |  |  |  |  |
| Fråga                                                                                           | Ja                 | Nej |  |  |  |  |  |  |
| Har du någon gång fått en kraftig reaktion efter vaccination, och behövt sjukhusvård?           | 0                  | ۲   |  |  |  |  |  |  |
| Har du allergier som någon gång gett dig kraftiga reaktioner som du har behövt sjukhusvård för? | 0                  | ۲   |  |  |  |  |  |  |
| Har du ökad blödningsbenägenhet p.g.a. sjukdom eller medicin?                                   | ۲                  | 0   |  |  |  |  |  |  |
| Kommentar Trombyl 75mg                                                                          |                    |     |  |  |  |  |  |  |
| Har du vaccinerat dig någon gång under de senaste 7 dagarna?                                    | 0                  | ۲   |  |  |  |  |  |  |
| 6. Fyll i rutorna under Vaccininformation. Tryck på Nästa för Administrering                    |                    |     |  |  |  |  |  |  |
| Snabbvaccinering                                                                                | Snabbvaccinering X |     |  |  |  |  |  |  |

| nabbracemening                                                                                  | ,                    |                       |                   |            |                  |                      |         | -       |  |
|-------------------------------------------------------------------------------------------------|----------------------|-----------------------|-------------------|------------|------------------|----------------------|---------|---------|--|
| Vaccininformati                                                                                 | ion                  |                       |                   |            |                  |                      |         |         |  |
| Vaccin                                                                                          |                      | Intervall             | Dos               | Dosering   | Administration   | Lokalisation         | SMS     |         |  |
| Comirnaty                                                                                       | •                    | Normal                | - Första -        | • 0,3 ml • | Intramuskulärt 🗸 | Vänster arm 🗸        | 2021-   | 07-13 📰 |  |
| 1121                                                                                            |                      |                       |                   |            |                  |                      |         |         |  |
| Haisodekiaratio                                                                                 | on                   |                       |                   |            |                  |                      |         |         |  |
| Svaren är hä                                                                                    | imtade ifrån hälsode | eklaration ifylld 202 | 1-06-15 14:16:53. |            |                  |                      |         |         |  |
| Fråga Ja Nej                                                                                    |                      |                       |                   |            |                  |                      |         |         |  |
| Har du någon gång fått en kraftig reaktion efter vaccination, och behövt sjukhusvård? O         |                      |                       |                   |            |                  |                      |         |         |  |
| Har du allergier som någon gång gett dig kraftiga reaktioner som du har behövt sjukhusvård för? |                      |                       |                   |            |                  |                      |         |         |  |
| Har du ökad blödningsbenägenhet p.g.a. sjukdom eller medicin?                                   |                      |                       |                   |            |                  |                      | 0       |         |  |
| Kommentar                                                                                       | Trombyl 75mg         |                       |                   |            |                  |                      |         |         |  |
| Har du vaccinerat dig någon gång under de senaste 7 dagarna?                                    |                      |                       |                   |            |                  |                      |         |         |  |
|                                                                                                 |                      |                       |                   |            |                  | Spara ordinering & 9 | Signera | Nästa   |  |
|                                                                                                 |                      |                       |                   |            |                  | opula orumening a c  | Jighera | Thasta  |  |

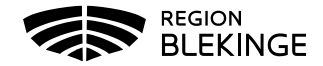

7. Ange Vaccinationsdatum samt rätt Batchnummer. Tryck på Slutför vaccination

| Vaccination                    |                                                                                                    |                                                                                                    |                                   |                                                             |                                          |                     |  |
|--------------------------------|----------------------------------------------------------------------------------------------------|----------------------------------------------------------------------------------------------------|-----------------------------------|-------------------------------------------------------------|------------------------------------------|---------------------|--|
| Vaccinationsdatum              | 2021 🗸 06                                                                                                    | • 22 •                                                                                                    | Vaccinatör                        | Annelie Skoglund                                            |                                          |                     |  |
| Batchnummer                    |                                                                                                    |                                                                                                    |                                   |                                                             |                                          |                     |  |
| Comirnaty EL0725 -             | 5 st - utg.dat 2021-03-31                                                                                                    | •                                                                                                    |                                   |                                                             |                                          |                     |  |
| Artiklar                       |                                                                                                    |                                                                                                    |                                   |                                                             |                                          |                     |  |
| Lägg till artikel              |                                                                                                    |                                                                                                    | •                                 | Antal 1 Lägg till                                           |                                          |                     |  |
| Namn                           | Antal                                                                                                    | Rabatt                                                                                                    | Totalt                            | Kampanj                                                     |                                          | Fakturera           |  |
| Comirnaty                      | 1 st                                                                                                    | 0 SEK                                                                                                    | 0 SEK                             | Ingen matchande kampanj.                                    |                                          |                     |  |
| Totalt                         |                                                                                                    |                                                                                                    | 0 SEK                             |                                                             |                                          |                     |  |
| Kommentarer                    |                                                                                                    |                                                                                                    |                                   |                                                             |                                          |                     |  |
|                                |                                                                                                    |                                                                                                    |                                   |                                                             |                                          |                     |  |
|                                |                                                                                                    |                                                                                                    |                                   |                                                             |                                          | Spara kommentar     |  |
| 2021-06-22 09:01   Annelie Sk  | oglund                                                                                                    | Tagit bort vaccin Comirn                                                                                                    | aty från vaccination 10364932. Do | s 1. Dosering 0.3. Administration/Lokalisation Intramuskula | art/Vänster arm. Batchnummer EL0725. Pår | innelse Nej.        |  |
| 2021-06-22 08:55   Annelie Sko | oglund                                                                                                    | Tagit bort vaccin Comirnaty från vaccination 10364797. Dos 1. Dosering 0.3. Administration/Lokalisation Intramuskulärt/Vänster arm. Batchnummer EL0725. Påminnetse Nej. |                                   |                                                             |                                          |                     |  |
| 2021-06-22 08:54   Annelie Sko | 2021-06-22 08 54   Annelie Stoglund Tagit bort vaccin Comimaty från vaccination 10364692. Dos 1. Dosering 0.3. Administration/Lokalisation Intranuskulärt/Vänster arm. Batchnummer EL0725. Päminnelse Nej. |                                                                                                    |                                   |                                                             |                                          |                     |  |
| Navigera                       |                                                                                                    |                                                                                                    |                                   |                                                             |                                          |                     |  |
| Bakåt                          |                                                                                                    |                                                                                                    |                                   |                                                             |                                          | Slutför vaccination |  |

8. I dialogen Visa kund och under Personuppgifter visas nu den givna vaccinationen. Kontrollera att denna ser rätt ut med vaccin, datum och dos

| Personuppgifter                                                       |                                     |            |                                           |             |      |      |  |  |  |  |
|-----------------------------------------------------------------------|-------------------------------------|------------|-------------------------------------------|-------------|------|------|--|--|--|--|
|                                                                       | Test Testberg 191010101010 (110 år) |            | Övrig information                         |             |      |      |  |  |  |  |
|                                                                       |                                     |            | Ingen övrig information.                  |             |      |      |  |  |  |  |
|                                                                       |                                     | Man        | Kundgrupper                               | Kundgrupper |      |      |  |  |  |  |
|                                                                       |                                     |            | 2. Har hemsjukvård och/eller<br>hemtjänst |             |      |      |  |  |  |  |
| Anteckningar Historik Halsodeklaration Kundgrupper Sam. Journatföring |                                     |            |                                           |             |      |      |  |  |  |  |
| Ordinerade vacciner                                                   | Ordinerade vacciner                 |            |                                           |             |      |      |  |  |  |  |
| Det finns inga pågående vaccinationer att visa.                       |                                     |            |                                           |             |      |      |  |  |  |  |
| Pågående vaccinplaner                                                 |                                     |            |                                           |             |      |      |  |  |  |  |
| Det finns inga vaccinplaner att visa.                                 |                                     |            |                                           |             |      |      |  |  |  |  |
| Överblick vacciner                                                    |                                     |            |                                           |             |      |      |  |  |  |  |
| Vaccin                                                                | Antal                               | Senaste    | Dos1                                      | Dos2        | Dos3 | Dos4 |  |  |  |  |
| Comirnaty                                                             | 1                                   | 2021-06-22 | 2021-06-22                                |             |      |      |  |  |  |  |
| * Tidigare vaccination                                                |                                     |            |                                           |             |      |      |  |  |  |  |

9. Personvy visas nu med en Överblick över givna vaccinationer